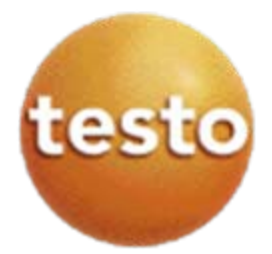

# Saveris Viewer setup instruction

Windows 7 64-bit Windows XP 32-bit

Krys Krawczyk with Ricardo Jamarillo who has debugged the installation process

# Windows 7

- The Saveris Viewer installation on the networked client computer requires manual SQL Server and Windows Firewall setting adjustments on the Saveris Pro server computer. This can cause damage if errors were made. Set the Restore point before proceeding. Ask your IT personnel to perform the settings and Viewer installation.
- The SQL Server has dynamic port range that needs to be fixed to a specific TCP communication port in range from 49152 to 65535. It this setup example we have used TCP 49682. The UDP ports should be set in range 1433-1434.
- Please note the setup order on following screen shots where
  - Windows 7 64-bit acts as Saveris Pro server
  - Windows 7 Saveris Pro will be seen in the Windows XP 32-bit Saveris Viewer.

## **Text file version**

## Saveris Viewer installation prerequisites for Windows 7 (64-bit)

### System changes in Windows 7 64-bit

Changes required for a Windows 7 computer that hosts Saveris Pro program to communicate over the Ethernet network with other computers having Saveris Viewer clients.

Administrative rights are required, logon as Administrator.

## Do not install Saveris Viewers on any networked computers before the SQL and Windows Firewall changes listed below are implemented.

If Saveris Viewers were installed, they must be uninstalled first.

#### SQL Server 2005 change

The SQL Server will work with the Saveris Viewer TCP port settings in range from 49151 to 65535. It this setup example we have used TCP 49682.

Go to Start / Microsoft SQL Server 2005 / Configuration Tools / SQL Server Configuration Manager

- Select SQL Server 2005 Network Configuration (32bit) in the left pane, double click Protocols for TSAVERIS in the right pane
- This opens Protocols for TSAVERIS in the left pane, double click TCP/IP in the right pane
- In the TCP/IP Properties window scroll to the bottom and delete entry in the IP All / Dynamic Ports. In the TCP Port below enter 49682, click OK button
- Confirm dialog "Any changes made will be saved..", don't reboot the computer yet.

## Windows 7 Firewall settings change

Saveris Viewer requires TCP port settings in range from 49151 to 65535. It this setup example we have used the TCP 49682.

The UDP ports should be set in range 1433-1434. Go to Windows Start button

- Select Control Panel / System Security
- Select Windows Firewall
- In Windows Firewall select Advanced Settings
- Select Inbound Rules in the left pane
- At the top of the right pane Click New Rule
- In the New Inbound Rule Wizard, Rule Type screen, select Port and click Next
- On the next the Protocol and Ports screen, right pane select "TCP in Does this rule to TCP or UDP?" Select "Specific local ports:", enter 49682, click Next
- In the Action screen of the Wizard, right pane, select "Allow the connection", click Next
- In the Profile screen, right pane put checkmarks in all 3 choices Domain, Private and Public
- In the Name screen, right pane, next to Name enter Saveris TCP incoming (49682), click Finish
- Back at the Windows Firewall with Advanced Security screen select the New Rule again (right pane)
- In the New Inbound Rule Wizard, Rule Type screen, select Port and click Next
- In the Protocol and Ports screen, right pane, select UDP in "Does this rule apply to TCP or UDP?", select "Specific local ports:" and enter range 1433-1434, click Next
- In the Action screen of the Wizard, right pane, select "Allow the connection", click Next
- In the Profile screen, right pane put checkmarks in all 3 choices Domain, Private and Public
- In the Name screen, right pane, next to Name enter Saveris UDP incoming (1433-1434), click Finish

Reboot computer, note the computer name (Start / right click Computer / Properties opens Control Panel\System and Security\System, Computer Name), start Saveris Startup Wizard, Saveris Professional Client.

Go to Start / Command Prompt or Start / All Programs / Accessories / Command Prompt. At the prompt enter ipconfig, note computer's IP address.

At the networked client machine (32 or 64-bit), install the Saveris Viewer from the Saveris Pro CD TestoSaverisViewer folder, and start setup.exe.

## During installation of Saveris Viewer on the client computer please pay attention to the screen asking for the Saveris Server computer name:

- Enter the computer name of the Saveris server computer, this will allow the Viewer to see computer even if the IP address will change.
- If you enter the IP address of the server computer, the Viewer will fail if the address changes. Make sure that the address is static when you use this option.
- If in doubt, use the computer's name instead of IP address.
- If the Viewer was installed with the IP address option, and fails to connect due to the server computer IP address change, check the IP address on the server computer using Start / Accessories / Command Prompt (CMD), enter ipconfig, Enter, note the IP address. If the IP address is different than the original Saveris address, uninstall the Viewer and reinstall with the address "name" option.

Start the Viewer from Start / All Programs / Testo / Testo Saveris Viewer. Select the project number from the Select Project dialog. The Saveris Viewer prevents users from manipulating system settings, gives no access to PDF reports, but allows acknowledging and commenting alarms, and reviewing past data in the off-line Calendar mode.

SQL Server 2005 Settings

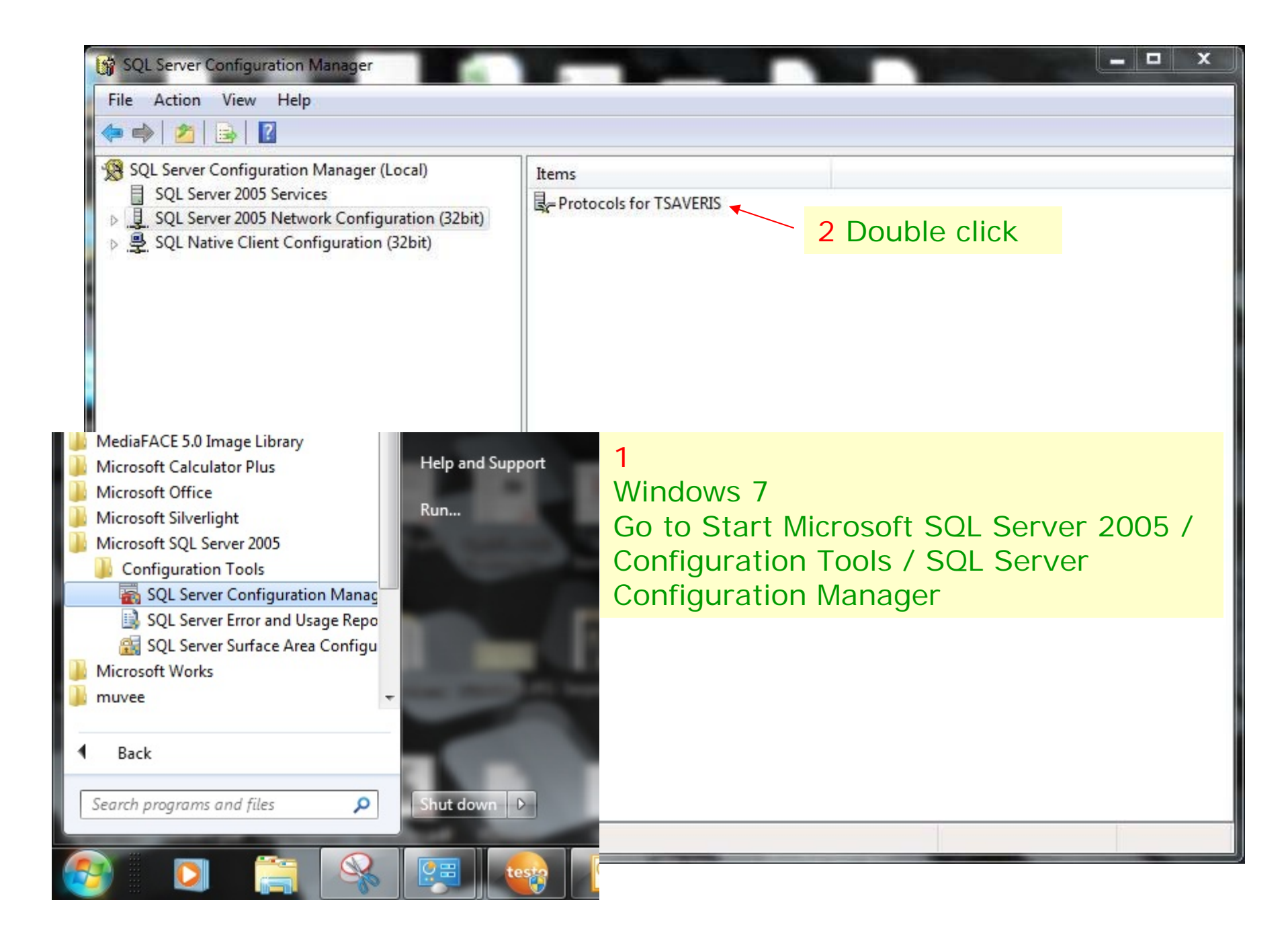

| SQL Server Configuration Manager       File     Action       View     Help       Image: Image: Im |                                                 |                                         | X            |
|----------------------------------------------------------------------------------------------------|-------------------------------------------------|-----------------------------------------|--------------|
| <ul> <li>SQL Server Configuration Manager (Local)</li> <li>SQL Server 2005 Services</li> <li>SQL Server 2005 Network Configuration (32bit)</li> <li>Protocols for TSAVERIS</li> <li>SQL Native Client Configuration (32bit)</li> </ul>                                                                                                    | Protocol Name<br>Shared Memory<br>TCP/IP<br>VIA | Status<br>Enabled<br>Enabled<br>Enabled | Double click |
|                                                                                                    |                                                 |                                         |              |

| SQL Server Configuration Manager<br>File Action View Help                                                                                                    |                                                                                                    |                                                                                                    | ×                                                  |
|----------------------------------------------------------------------------------------------------|----------------------------------------------------------------------------------------------------|----------------------------------------------------------------------------------------------------|----------------------------------------------------|
| SQL Server Configuration Manager (Local)<br>SQL Server 2005 Services<br>SQL Server 2005 Network Configuration (32<br>Protocols for TSAVERIS<br>SQL Native Client Configuration (32bit) | Protocol Name TCP/IP Properties Protocol IP Addresses I IP8 Active Enabled IP Address TCP Dynamic Ports TCP Port IP9 Active Enabled IP Address TCP Dynamic Ports TCP Port IP Address TCP Dynamic Ports TCP Port IP AII TCP Dynamic Ports TCP Port | Status         Image: Control of the second second sec | Scroll to the bottom of the window, IP All section |
|                                                                                                    | CP Dynamic Ports Blank, if dynamic ports are 0. OK                                                                                                    | not enabled. To use dynamic ports, set to Cancel Apply Help                                                                                                    |                                                    |

| SQL Server Configuration Manager                                                                                           |                       |              |        | × |
|----------------------------------------------------------------------------------------------------|-----------------------|--------------|--------|---|
| 🚺 🗢 🤿 🖄 🔂 🔂                                                                                                    |                       |              |        |   |
| C SQL Server Configuration Manager (Local)                                                                                 | Protocol Name         | Status       |        |   |
| SQL Server 2005 Services                                                                                                   | TCP/IP Properties     | 11-100       | 8 23   |   |
| □         ■         Protocols for TSAVERIS           □         ●         ●         SQL Native Client Configuration (32bit) | Protocol IP Addresses |              |        |   |
|                                                                                                    | E IP8                 |              | A      |   |
|                                                                                                    | Active                | No           |        |   |
|                                                                                                    | Enabled               | No           |        |   |
|                                                                                                    | IP Address            |              |        |   |
|                                                                                                    | TCP Dynamic Ports     | 0            |        |   |
|                                                                                                    | TCP Port              |              |        |   |
| 2 C                                                                                                    | E IP9                 |              |        |   |
|                                                                                                    | Active                | Yes          |        |   |
|                                                                                                    | Enabled               | No           |        |   |
|                                                                                                    | IP Address            | ::1          |        |   |
|                                                                                                    | TCP Dynamic Ports     | 0            |        |   |
|                                                                                                    | TCP Port              |              |        |   |
|                                                                                                    |                       |              |        |   |
| Delete Dynamic Port                                                                                                    | TCP Dynamic Ports     |              | E      |   |
| Enter TCD Dort 40692                                                                                                    | TCP Port              | 49682        |        |   |
| EIILEI ICP PUIL 49082                                                                                                    |                       |              | -      |   |
|                                                                                                    | TCP Port              |              |        |   |
|                                                                                                    | TCP port              |              |        |   |
|                                                                                                    |                       |              |        |   |
|                                                                                                    |                       |              |        |   |
|                                                                                                    |                       | Cancel Apply | / Help |   |
|                                                                                                    |                       |              |        |   |
|                                                                                                    |                       |              |        |   |
|                                                                                                    |                       |              |        |   |
|                                                                                                    |                       |              |        |   |

| SQL Server Configuration Manager       File     Action       View     Help       Image: Image: Im |                                                                                                    |
|----------------------------------------------------------------------------------------------------|----------------------------------------------------------------------------------------------------|
| <ul> <li>SQL Server Configuration Manager (Local)</li> <li>SQL Server 2005 Services</li> <li>SQL Server 2005 Network Configuration (32</li> <li>Protocols for TSAVERIS</li> <li>SQL Native Client Configuration (32bit)</li> </ul>                                                                                                    | Protocol Name Status CP/IP Properties Protocol IP Addresses                                                                                                    |
|                                                                                                    | Active No<br>Enabled No<br>IP Warning<br>TC<br>TC<br>TC<br>IPS<br>Any changes made will be saved; however, they will not take effect until<br>the service is stopped and restarted.<br>En |
| Press OK, no need to<br>restart now, continue<br>to Firewall settings                                                                                                    | IP<br>TC<br>TC<br>TC<br>IPAn<br>TCP Dynamic Ports<br>TCP Port 49682                                                                                                    |
|                                                                                                    | TCP port       OK     Cancel       Apply     Help                                                                                                    |

Windows 7 Firewall Settings

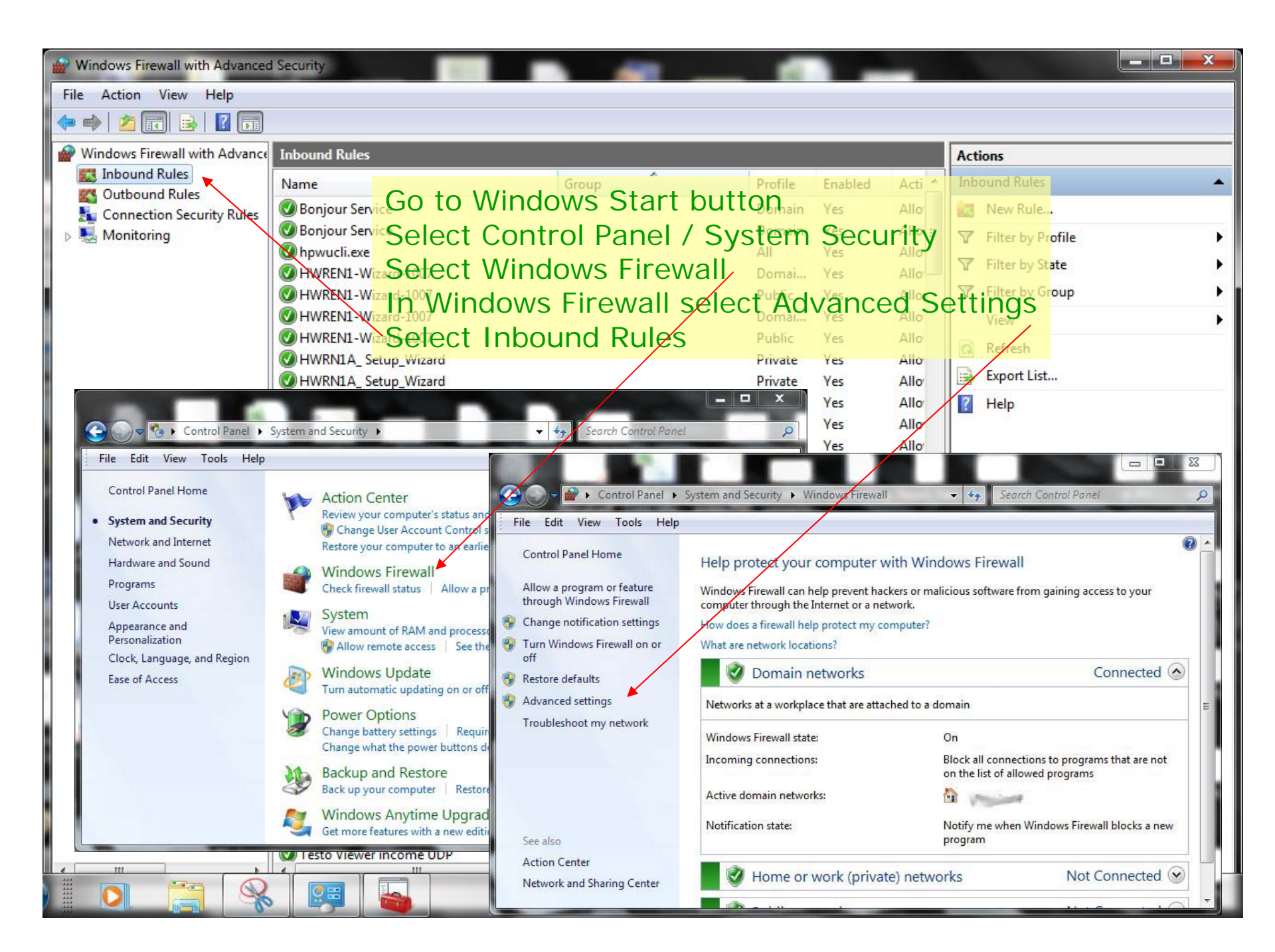

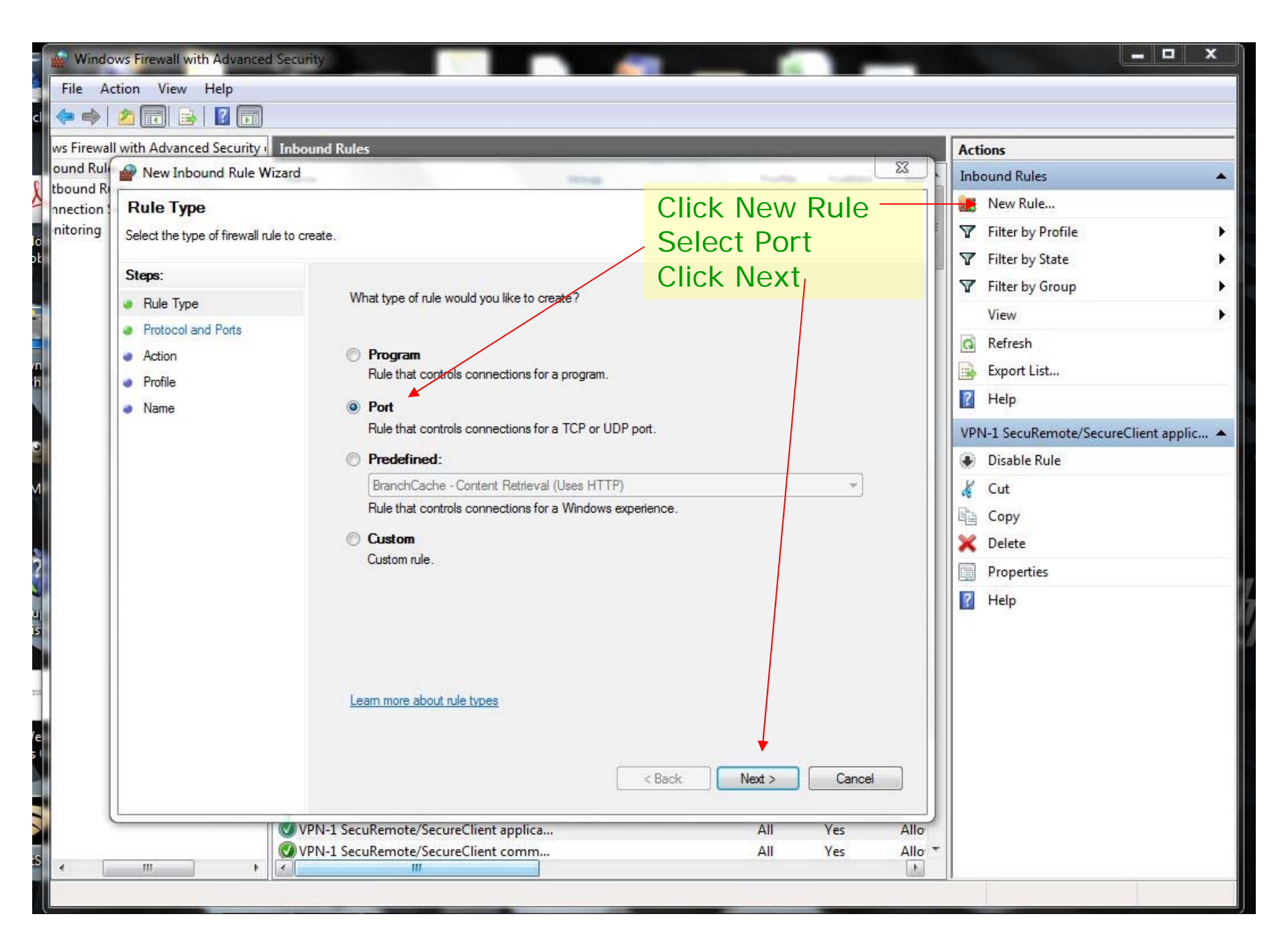

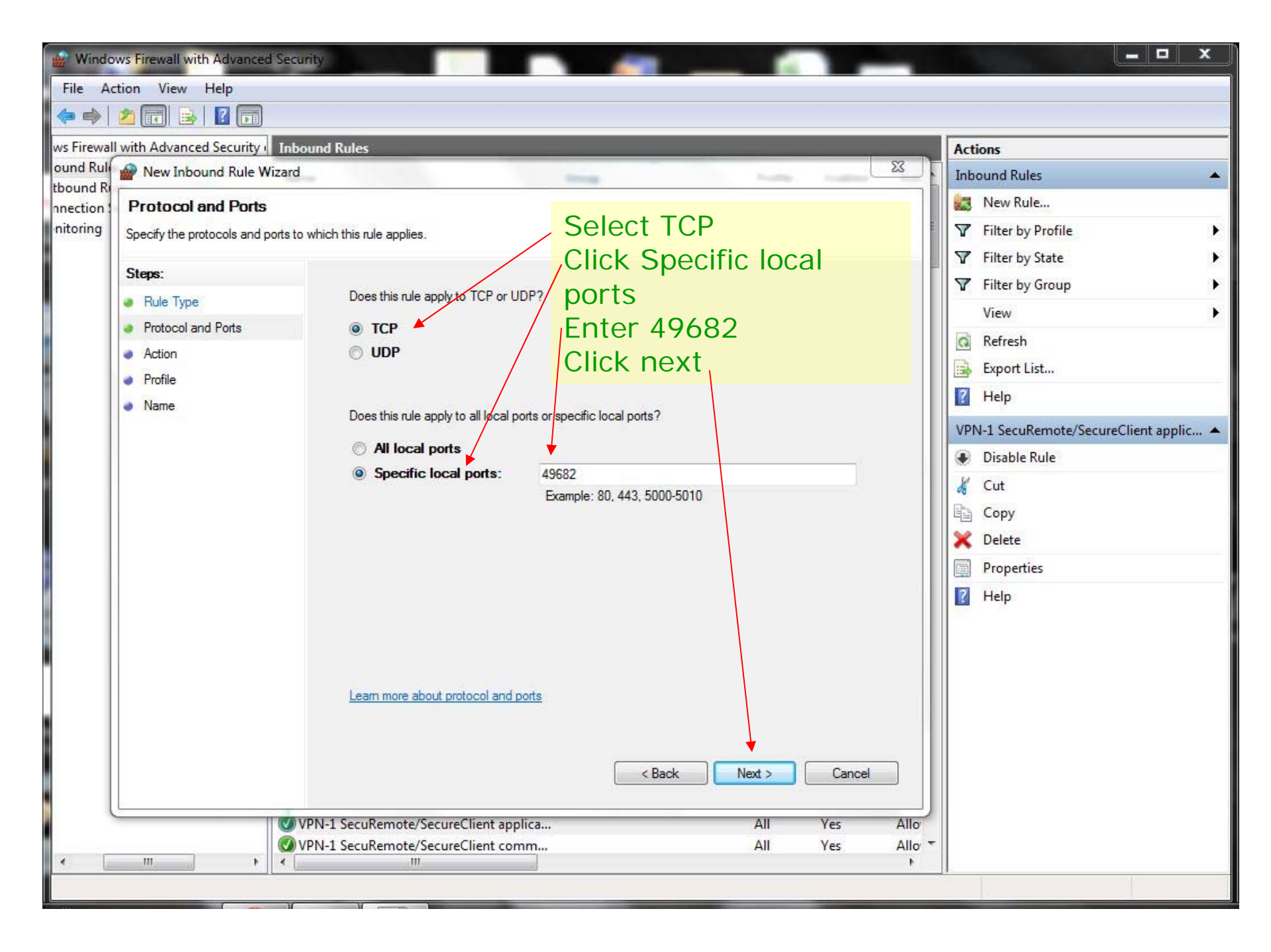

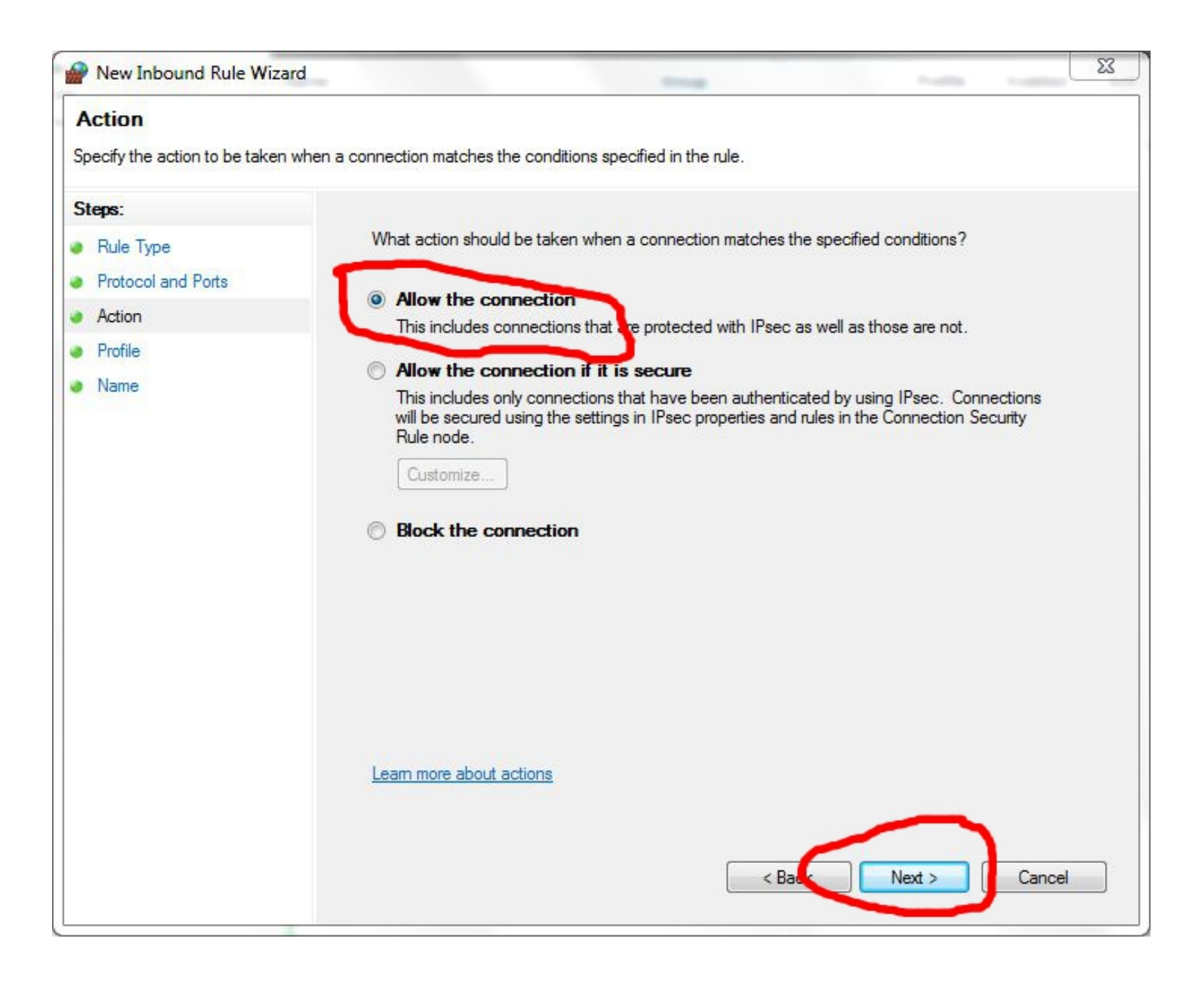

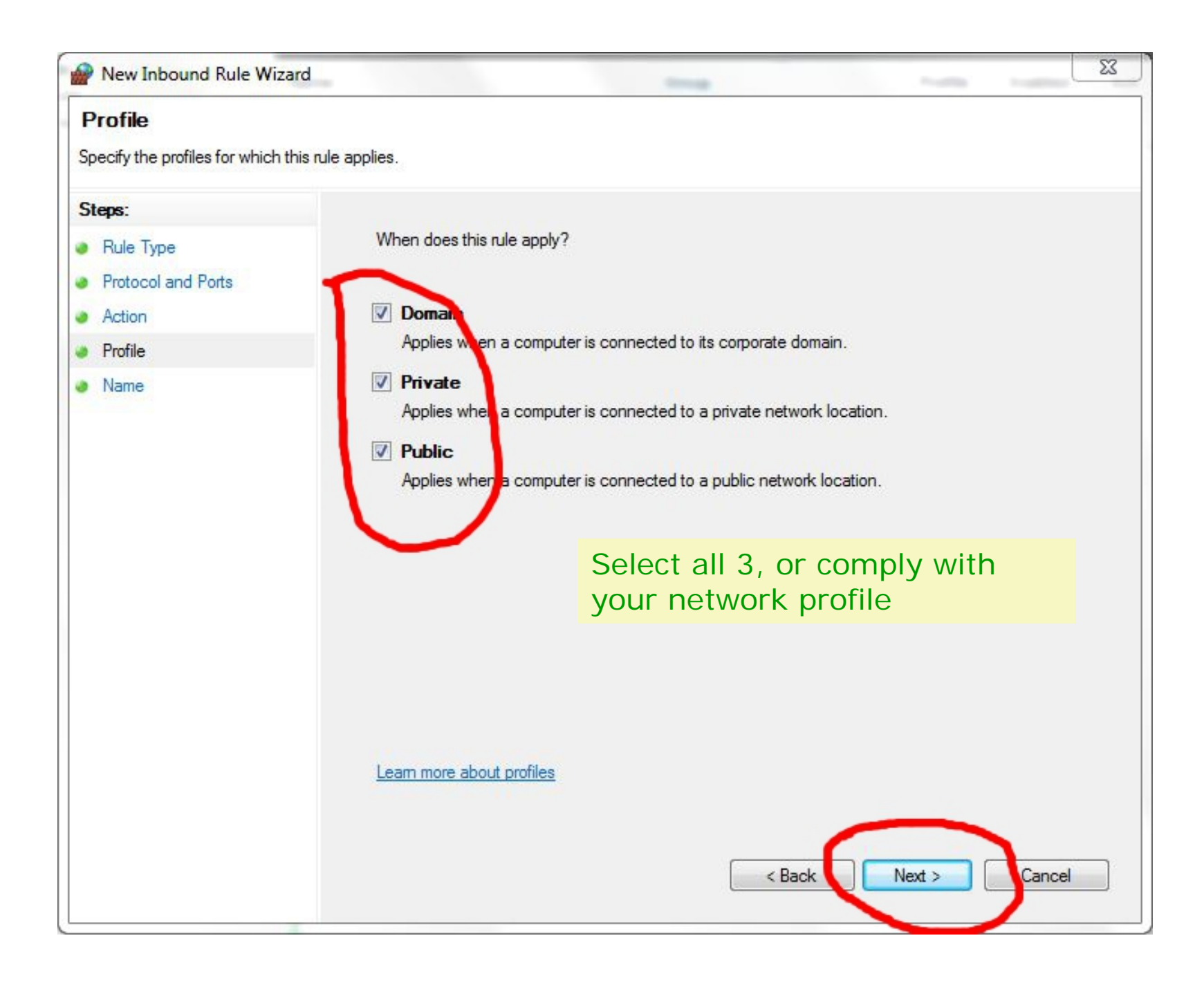

| Prev Inbound Rule Wizard                                                                                 | X                                                                |
|----------------------------------------------------------------------------------------------------|------------------------------------------------------------------|
| Name<br>Specify the name and description of this rul                                                     | Enter incoming connection name<br>Saveris TCP incoming (49682)   |
| Steps:                                                                                                   | Click Finish                                                     |
| <ul> <li>Rule Type</li> <li>Protocol and Ports</li> <li>Action</li> <li>Profile</li> <li>Name</li> </ul> | Name:<br>Saveris TCP incoming (49682)<br>Description (optional): |
|                                                                                                    | < Back Finish Cancel                                             |

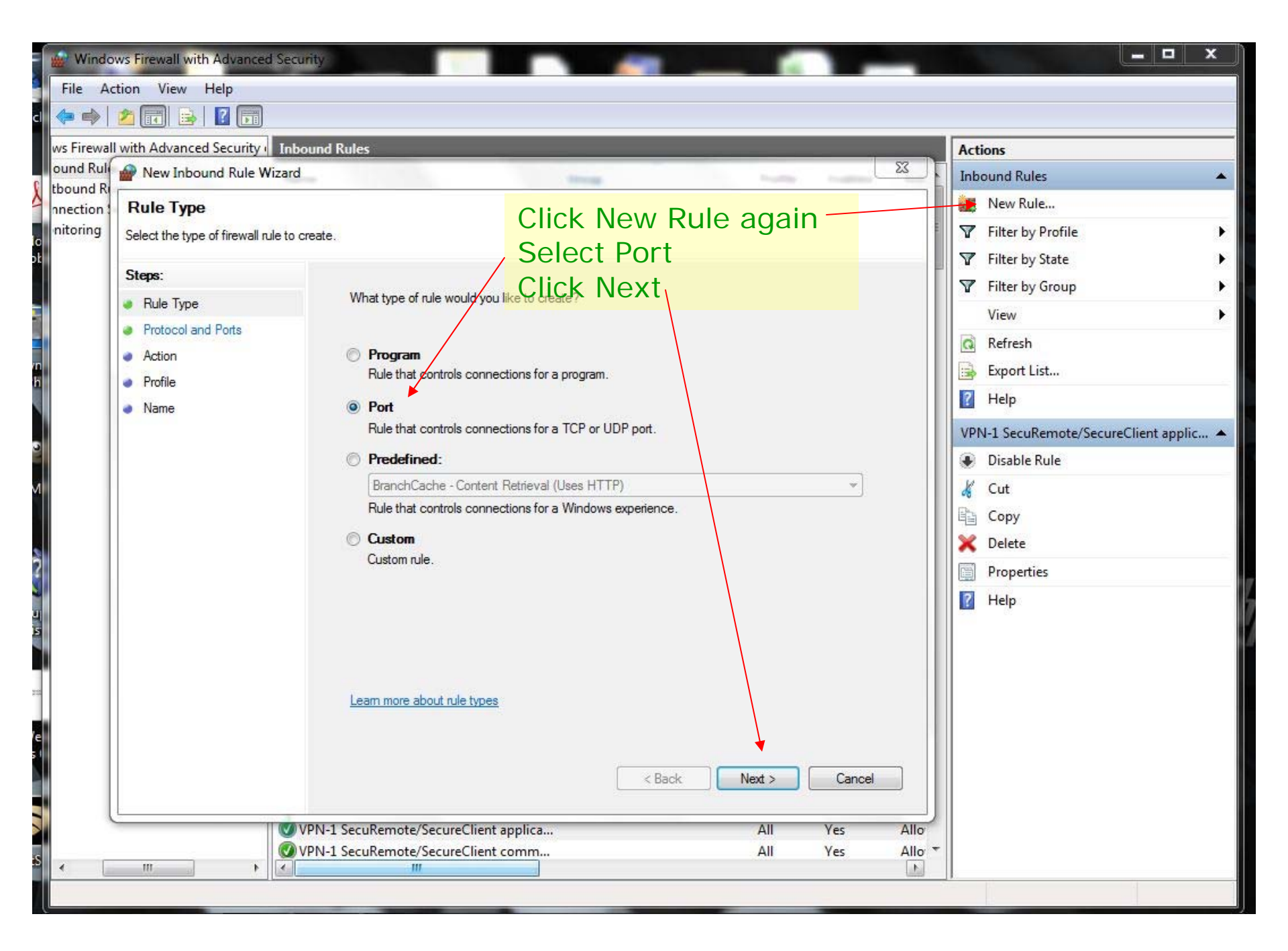

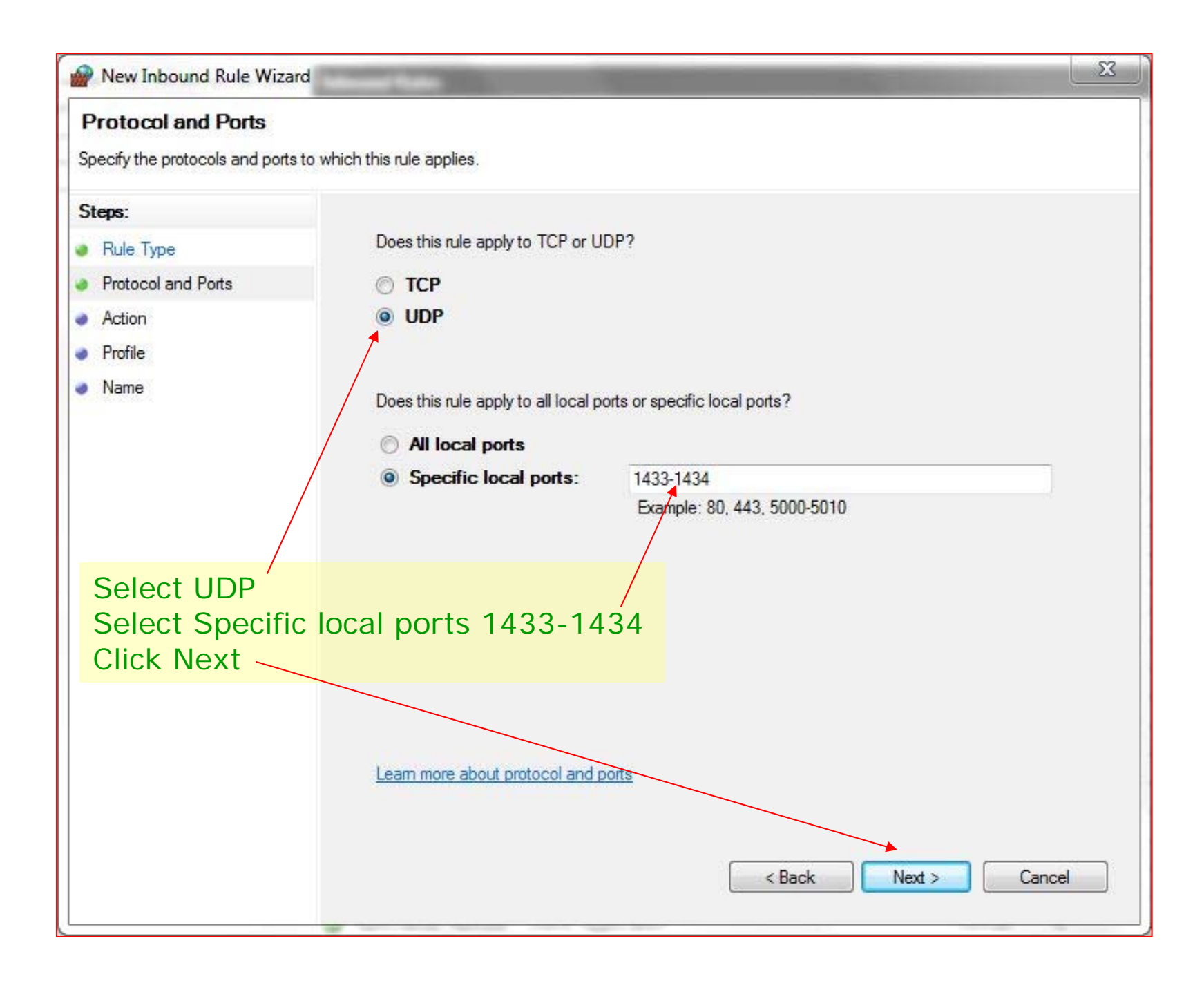

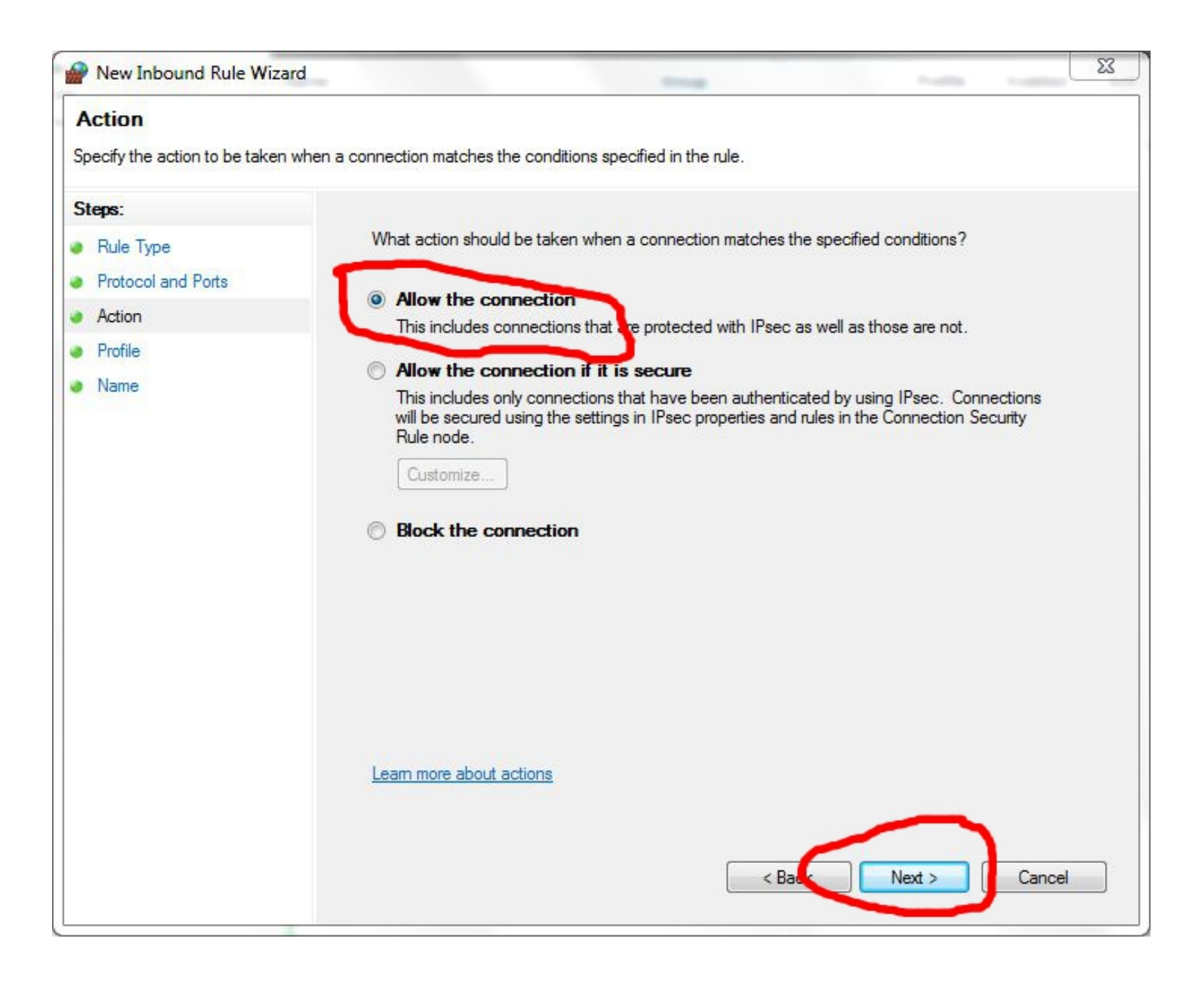

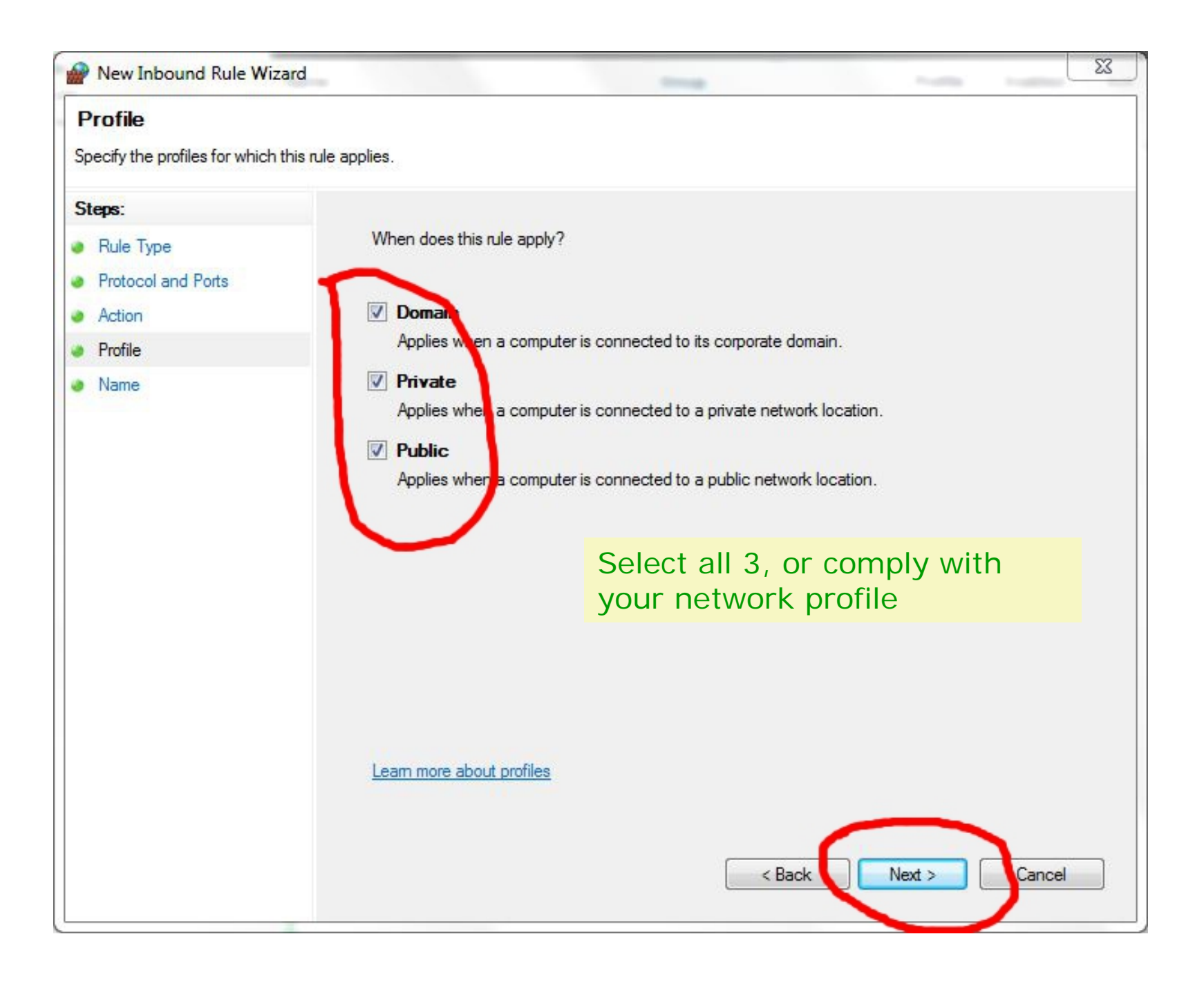

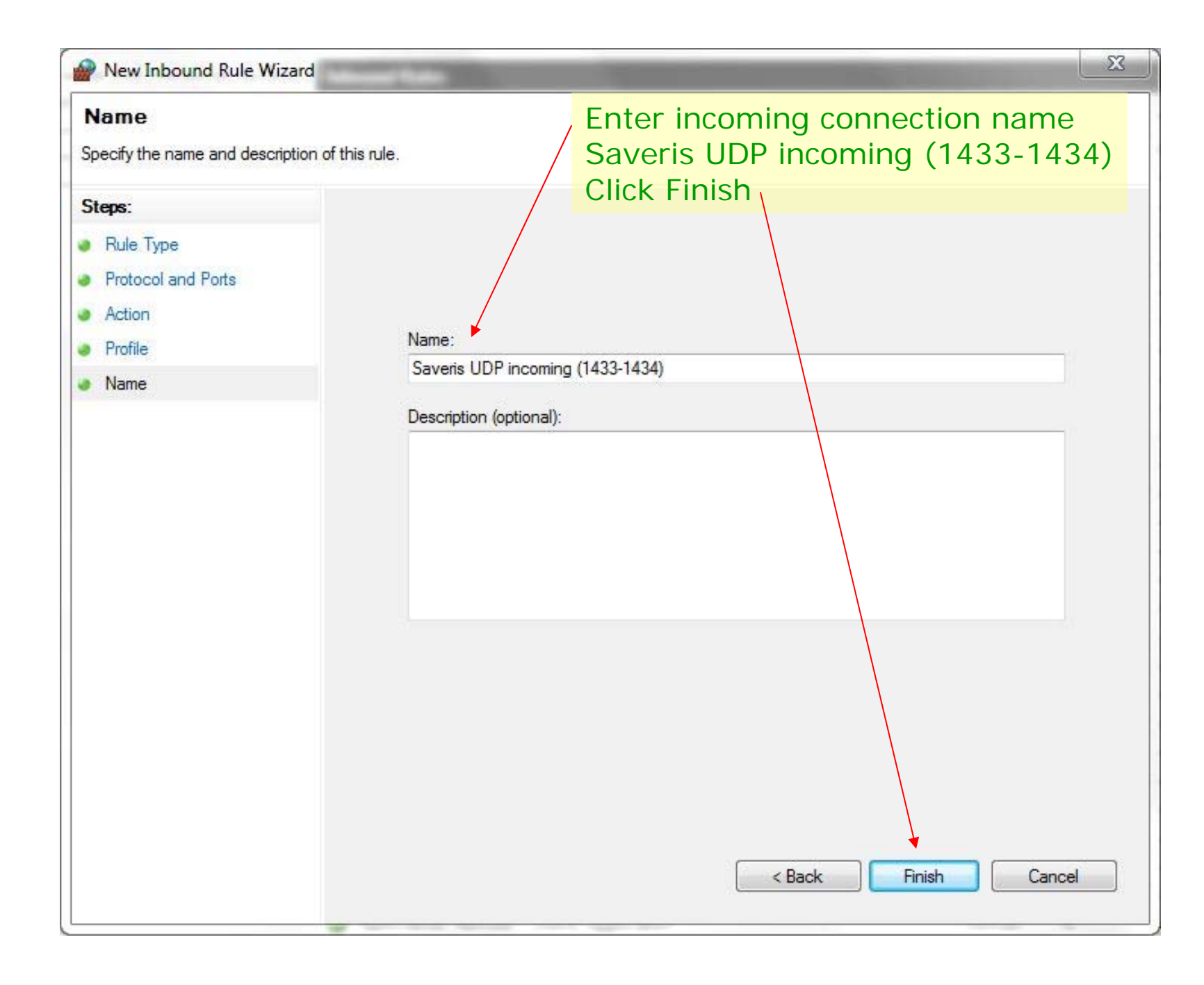

# Finishing touches

- After the SQL Manager and Windows Firewall settings were changed, reboot the computer
- Insert Saveris Pro CD and in File Manager navigate to the TestoSaverisViewer folder and start setup.exe
- During installation of Saveris Viewer on the client computer please pay attention to the screen asking for the Saveris Server computer name:
  - Enter the computer name as seen in Logon of the Saveris server computer, this will allow the Viewer to see computer even if the IP address will change.
  - If you enter the IP address of the server computer, the Viewer will fail if the address changes. Make sure that the address is static when you use this option, and take note of the IP address using CMD/ipconfig.
  - If in doubt, use the computer's name instead of IP address.
  - If the Viewer was installed with the IP address option, and fails to connect due to the server computer IP address change, check the IP address on the server computer using Start / Accessories / Command Prompt (CMD), enter ipconfig, Enter, note the IP address. If the IP address is different than the original Saveris address, uninstall the Viewer and reinstall with the address "name" option.

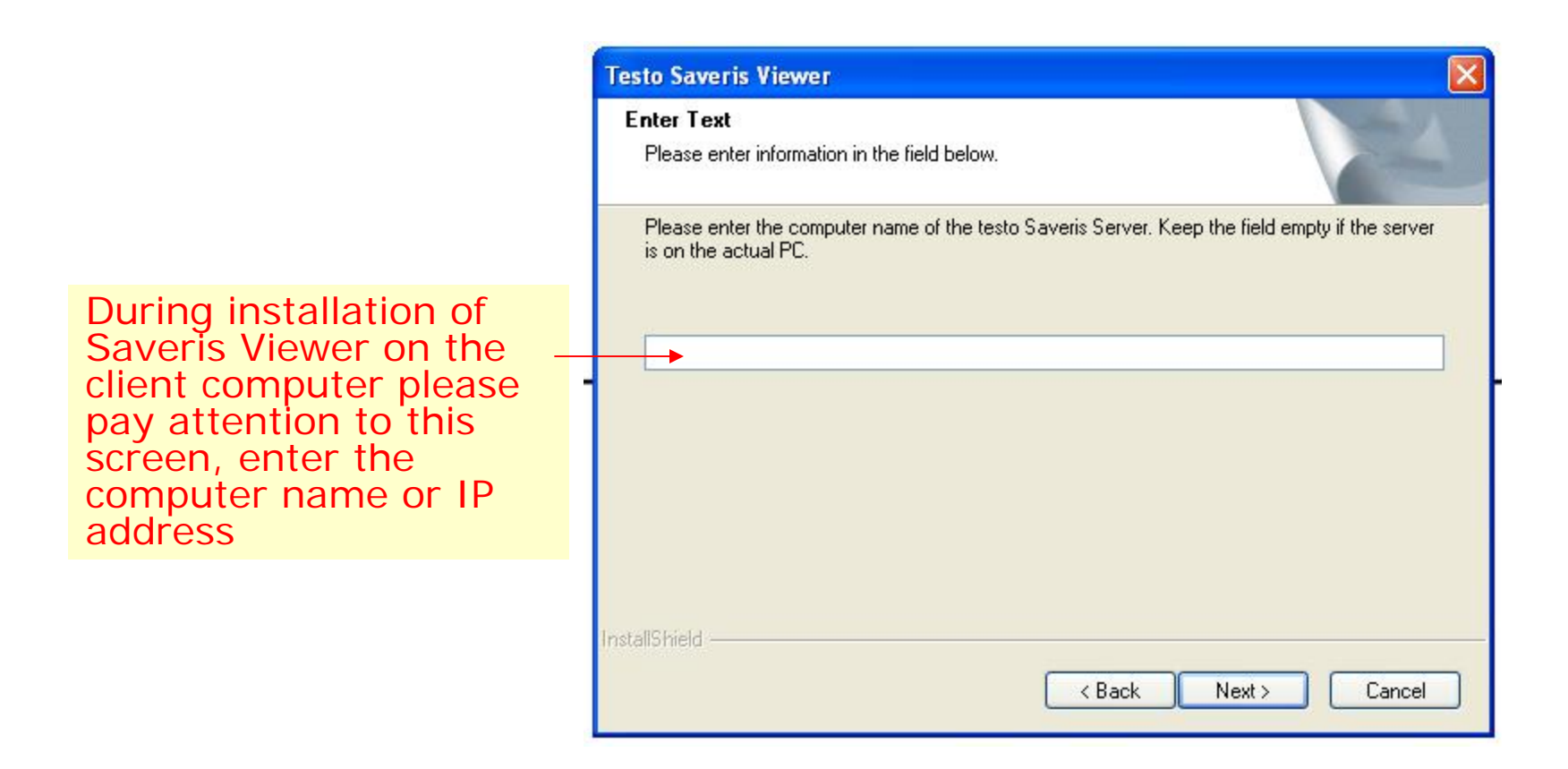

Starting the Viewer on the client computer will connect now to the computer running Saveris Pro. The Saveris Viewer prevents users from manipulating system settings, gives no access to PDF reports, but allows acknowledging and commenting alarms, and reviewing past data in the off-line Calendar mode.

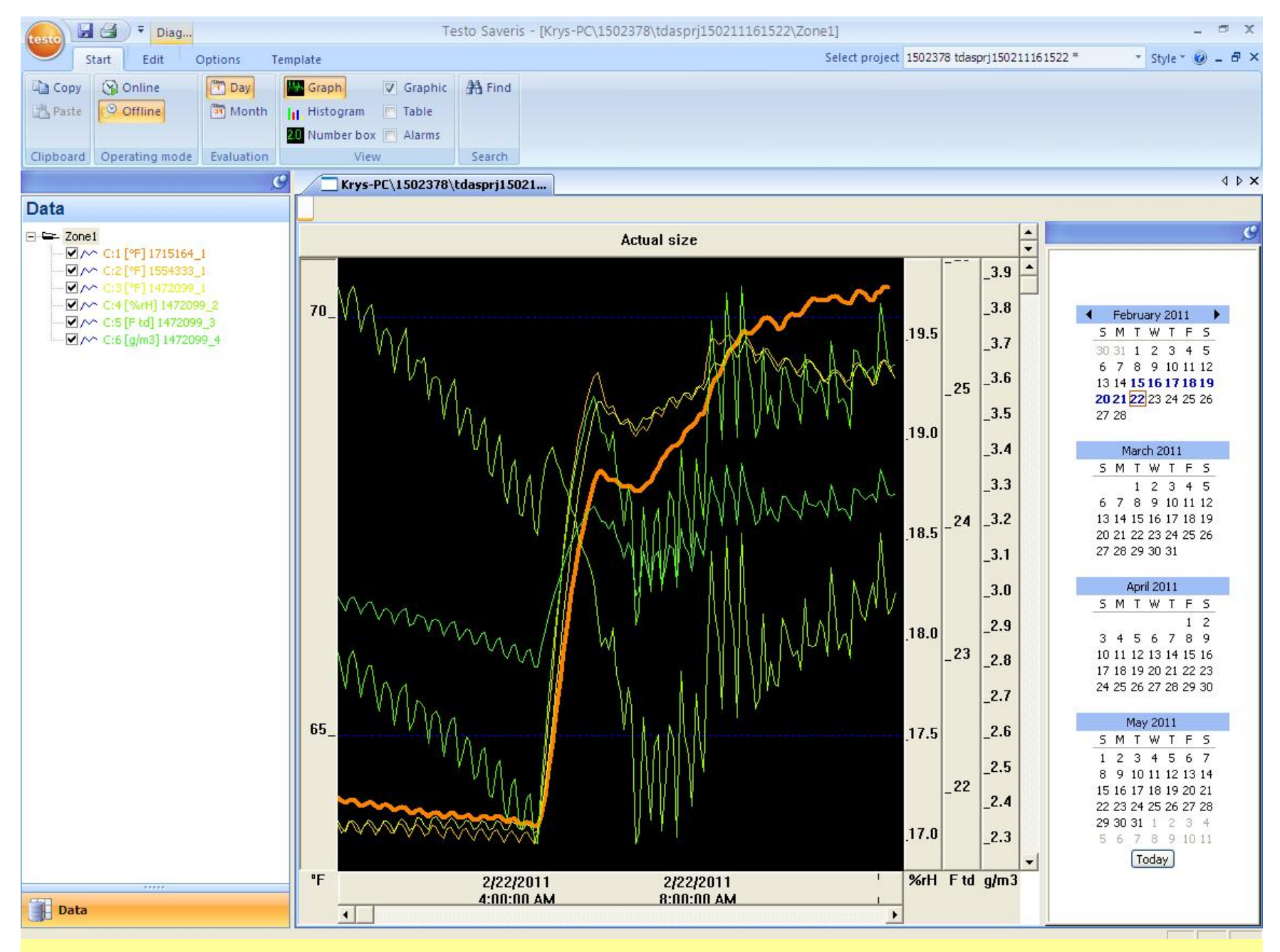

Windows 7 Saveris Pro as seen by the Viewer installed on Windows XP

# Windows XP

- The Saveris Viewer installation on the networked client computer requires manual SQL Server and Windows Firewall setting adjustments on the Saveris Pro server computer. This can cause damage if errors were made. Set the Restore point before proceeding. Ask your IT personnel to perform the settings and Viewer installation.
- The SQL Server has dynamic port range that needs to be fixed to a specific TCP communication port in range from 49152 to 65535. It this setup example we have used TCP 49682. The UDP ports should be set in range 1433-1434.
- Please note the setup order on following screen shots where
  - Windows XP 32-bit acts as Saveris Pro server
  - Windows XP Saveris Pro will be seen in the Windows 7 64-bit Saveris Viewer.

## **Text file version**

## Saveris Viewer installation prerequisites for Windows XP (32-bit)

#### System changes in Windows XP 32-bit

Changes required for a Windows XP computer that hosts Saveris Pro program to communicate over the Ethernet network with other computers having Saveris Viewer clients.

Administrative rights are required, logon as Administrator.

## Do not install Saveris Viewers on any networked computers before the SQL and Windows Firewall changes listed below are implemented.

If Saveris Viewers were installed, they must be uninstalled first.

#### SQL Server 2005 change

The SQL Server will work with the Saveris Viewer TCP port settings in range from 49151 to 65535. It this setup example we have used the TCP 49682.

Go to Start / Programs / Microsoft SQL Server 2005 / Configuration Tools / SQL Server Configuration Manager

- Select SQL Server 2005 Network Configuration in the left pane, double click Protocols for TSAVERIS in the right pane
- This opens Protocols for TSAVERIS in the left pane, double click TCP/IP in the right pane
- In the TCP/IP Properties window scroll to the bottom and delete entry in the IP All / Dynamic Ports. In the TCP Port below enter 49682, click OK button
- Confirm dialog "Any changes made will be saved..", don't reboot the computer yet.

## Windows XP Firewall settings change

Saveris Viewer requires TCP port settings in range from 49151 to 65535. It this setup example we have used TCP 49682.

The UDP ports should be set in range 1433-1434.

Go to Windows Start button

- Select Control Panel / Windows Firewall / Exceptions tab
- In the Exceptions tab select Add Port button, select TCP, enter Name: Saveris TCP, Port Number: 49682, press OK
- Because Win XP Firewall doesn't accept range of ports, the same step has to be repeated twice for the UDP ports.
- In the Exceptions tab select Add Port button again, Select UDP, enter Name: Saveris UDP 1433 Port Number: 1433, press OK
- In the Exceptions tab select Add Port button again, Select UDP, enter Name: Saveris UDP 1434 Port Number: 1434, press OK

Reboot computer, note the computer name (Start / right click My Computer / Properties open System Properties, click Computer name tab), start Saveris Startup Wizard, Saveris Professional Client.

Go to Start / All Programs / Accessories / Command Prompt. At the prompt enter ipconfig, note computer's IP address.

At the networked client machine (32 or 64-bit), install the Saveris Viewer from the Saveris Pro CD TestoSaverisViewer folder, and start setup.exe.

# During installation of Saveris Viewer on the client computer please pay attention to the screen asking for the Saveris Server computer name:

- Enter the computer name of the Saveris server computer, this will allow the Viewer to see computer even if the IP address will change.
- If you enter the IP address of the server computer, the Viewer will fail if the address changes. Make sure that the address is static when you use this option.
- If in doubt, use the computer's name instead of IP address.
- If the Viewer was installed with the IP address option, and fails to connect due to the server computer IP address change, check the IP address on the server computer using Start / Accessories / Command Prompt (CMD), enter ipconfig, Enter, note the IP address. If the IP address is different than the original Saveris address, uninstall the Viewer and reinstall with the address "name" option.

Start the Viewer from Start / All Programs / Testo / Testo Saveris Viewer. Select the project number from the Select Project dialog. The Saveris Viewer prevents users from manipulating system settings, gives no access to PDF reports, but allows acknowledging and commenting alarms, and reviewing past data in the off-line Calendar mode.

SQL Server 2005 Settings

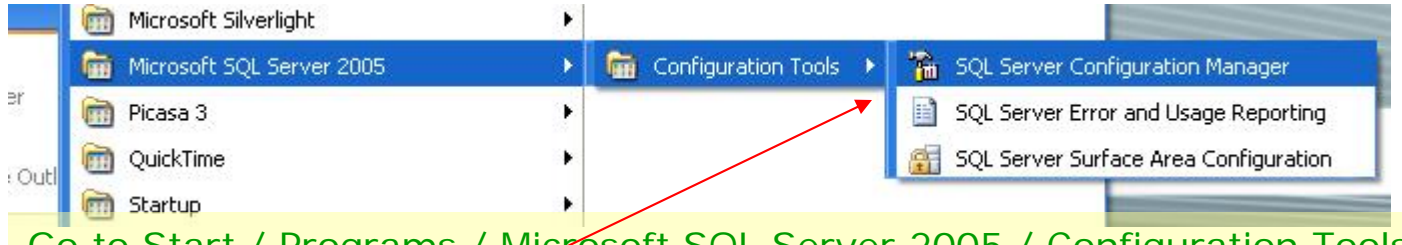

# Go to Start / Programs / Microsoft SQL Server 2005 / Configuration Tools / SQL Server Configuration Manager

| 😽 SQL Server Configuration Manager                                                                                                    |                                                 |                  |       | X |
|----------------------------------------------------------------------------------------------------|-------------------------------------------------|------------------|-------|---|
| File Action View Help                                                                                                    |                                                 |                  |       |   |
| ← → 🖻 🖀 🗟 😫                                                                                                    |                                                 |                  |       |   |
| SQL Server Configuration Manager (Local)<br>SQL Server 2005 Services<br>SQL Server 2005 Network Configuration<br>SQL Native Client Configuration                                                                                                    | Items<br>Protocols for TSA<br>Protocols for SQL | WERIS<br>EXPRESS |       |   |
| In Configuration Manager se                                                                                                    | elect Protoco                                   | ls for TSA       | VERIS |   |
| SQL Server Configuration Manager                                                                                                    |                                                 |                  |       | × |
| File Action View Help                                                                                                    |                                                 |                  |       |   |
|                                                                                                    |                                                 |                  |       |   |
| 🛞 SQL Server Configuration Manager (Local)                                                                                                    | Protocol Name                                   | Status           | 1     |   |
| SQL Server 2005 Services                                                                                                    | 🐨 Shared Memory                                 | Enabled          |       |   |
| SQL Server 2005 Network Configuration     Protocols for TSAVERIS     Protocols for SQLEVPRESS                                                                                                    | To Named Pipes                                  | Enabled          |       |   |
|                                                                                                    | TCP/IP                                          | Enabled          |       |   |
| Image: A second second sec | <b>WIA</b>                                      | Enabled          |       |   |
| Double click TCP/IP                                                                                                    |                                                 |                  |       |   |
|                                                                                                    |                                                 |                  |       |   |

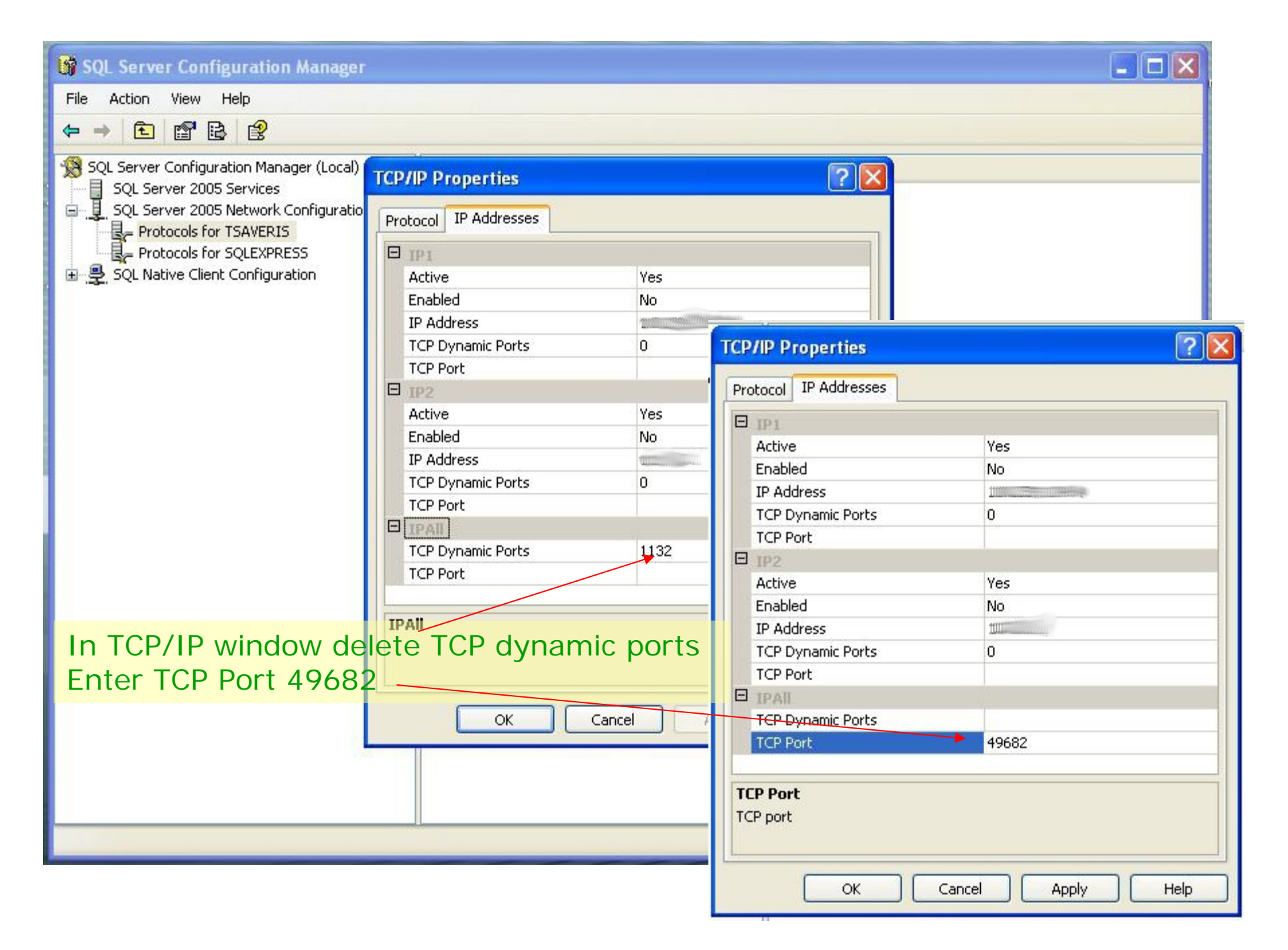

| SQL Server Configuration Manager                                                                                                    |                                                                                                    |                                                                 |                      |  |
|----------------------------------------------------------------------------------------------------|----------------------------------------------------------------------------------------------------|-----------------------------------------------------------------|----------------------|--|
| File Action View Help                                                                                                    |                                                                                                    |                                                                 |                      |  |
|                                                                                                    |                                                                                                    |                                                                 |                      |  |
|                                                                                                    | 1992                                                                                                    |                                                                 |                      |  |
| SQL Server Configuration Manager (Local)   SQL Server 2005 Services   SQL Server 2005 Network Configuratio   Protocols for TSAVERIS   Protocols for SQLEXPRESS   SQL Native Client Configuration | TCP/IP Properties  Protocol IP Addresses  Active Enabled IP Address TCP Dynamic Ports TCP Port IP2 Active Featled  IP3 IP2 IP2 IP2 IP2 IP2 IP2 IP2 IP2 IP2 IP2 | Yes<br>No<br>10.253.104.54<br>O<br>Yes<br>No<br>Yes<br>No<br>OK | opped and restarted. |  |
|                                                                                                    | ОК                                                                                                    | Cancel Apply Help                                               |                      |  |
| Press OK. To save tin<br>after setup of Window                                                                                                    | ne restart comp<br>ws Firewall is fir                                                                                                    | outer<br>hished                                                 |                      |  |

Windows XP Firewall Settings

| File       Edit       View Favorites       Tools       Help         Image: Second Second Se                   | 🕞 Control Panel                                                                                                    |
|----------------------------------------------------------------------------------------------------|----------------------------------------------------------------------------------------------------|
| Windows: Firewall       Image: Constant / Control Panel / Windows Firewall         Windows: Firewall       Image: Constant / Control Panel / Windows Firewall         Windows: Firewall       Select Exceptions tab, Add Port button         Sec Als       Mane         Windows: Firewall       Select Exceptions tab, Add Port button         Sec Als       Mane         Windows: Firewall       Select Exceptions tab, Add Port button         Sec Als       Mane         Windows: Firewall       Select Exceptions tab, Add Port button         Sec Als       Mane         Windows: Firewall       Select Exceptions tab, Add Port button         Sec Als       Mane         Windows: Firewall       Select Exceptions tab, Add Port button         Sec Als       Select Exceptions tab, Add Port         Windows: Firewall       Select Exceptions tab, Add Port         Umber: ad protocol, consult the documentation for the program or service you want to use.       Internet         Windows: Firewall       Name:       Severist TCP         Want are the risks of opening a port?       UDP       Mat are the risks of opening a port?         Midd Program.       Change scope       DK       Cancel         Windows: CardSpace       Windows       Sounds and Audio Devices         Display a notifica                                                                                                    | File Edit View Favorites Tools Help                                                                                                    |
| General       Exceptions       Advanced         Image: Second Second Secon | G Back Windows Firewall                                                                                                    |
| Windows Firewall is blocking incoming network connections programs and services selected below. Adding exceptionss tab, Add Port button select TCP, enter Name: Saveris TCP, Port Number: 49682         Image: See Als with the firewall block as program of service you want to use.         Image: See Als with the firewall block as program.         Image: See Als with the firewall block as program.         Image: See Als with the firewall blocks a program.         Image: See Als with the firewall blocks a program. </td <td>Address 👩 General Exceptions Advanced</td>                                                                                                    | Address 👩 General Exceptions Advanced                                                                                                    |
| OK Cancel                                                                                                    | Windows Firewall is blocking increase your security itsk.       Co to Start / Control Panel / Windows Firewall blocks a program and services selected below. Adding exceptions:       Co to Start / Control Panel / Windows Firewall blocks a program.         Windows Firewall is blocking increase your security itsk.       Add a Port       Development         Pograms and Services selected below. Adding exceptions:       Add a Port       Development         Internet       Add a Port       Development       Development         Internet       File and Finit       Use these settings to open a port throw.       Press OK.       To renet the program or service your         Internet       Files and Set       Internet       Options       Internet         Internet       1996/2       Other and protocol, consult the documentation for the program or service you       Internet         Internet       1996/2       Other and protocol, consult the documentation for the program or service you       Internet         Internet       1996/2       Other and protocol, consult the documentation for the program or service you       Internet         Internet       1996/2       Other and protocol, consult the documentation for the program or service you       Internet         Internet       1996/2       Other and protocol, consult the documentation for the program or service you       Internet         Internet       1996/2       Othe |

| Control Panel                                                                                                    |                                                                                |                                                                     |
|----------------------------------------------------------------------------------------------------|--------------------------------------------------------------------------------|---------------------------------------------------------------------|
| File Edit View Favorites Tools Help                                                                                                    |                                                                                | <b></b>                                                             |
| G Back Windows Firewall                                                                                                    |                                                                                |                                                                     |
| Address C General Exceptions Advanced                                                                                                    |                                                                                | 🖌 🄁 Go                                                              |
| Windows Firewall is bl<br>programs and services<br>to work better but migit       Add a Port         Image: Swite       Programs and Services<br>number and Protocol, consult the documentation for the program or service you<br>want to use.         See Als       Name<br>Image: File and Printer S                                                                                                    | Bluetooth<br>Devices                                                           | Date and Time                                                       |
| Image: Saveris UDP 1433         Image: Saveris UDP 1433         Image: Saveris UDP 1433 | Intel(R) GMA<br>Driver<br>Phone and<br>Modem<br>Security<br>Center             | Internet<br>Options<br>Power Options<br>Sounds and<br>Audio Devices |
| Add Program       Add Port       Edit       Press Add Port button aga         ✓ Display a notification when Windows Firewall blocks a       Port Number: 1433 Accounts         What are the risks of allowing exceptions?       Press OK         Because Win XP Firewall of ports, the same steps         for the next UDP port.                                                                                                    | ain<br>Saveris<br><sup>Windows<br/>CardSpace<br/>doesn't a<br/>have to k</sup> | UDP 1433<br>Windows<br>Frewall<br>ccept range<br>be repeated        |

| 🕑 Control Panel                                                                                                    |                                                                                                    |
|----------------------------------------------------------------------------------------------------|----------------------------------------------------------------------------------------------------|
| File Edit View Favorites Tools Help                                                                                                    |                                                                                                    |
| Back Windows Firewall                                                                                                    | ×                                                                                                    |
| Address General Exceptions Advanced                                                                                                    |                                                                                                    |
| Address       Image: Congress and to work better         Image: Switt       Programs and to work better         See Als       Image: Files and to work better         Image: See Als       Image: Files and to work better         Image: See Als       Image: Files and to work better         Image: See Als       Image: Files and to work better         Image: See Als       Image: Saveris UDP 1434         Image: See Als       Image: Saveris UDP 1434         Image: See Als       Image: Saveris UDP 1434         Image: See Als       Image: Saveris UDP 1434         Image: Saveris UDP 1434       Image: Saveris UDP 1434         Image: Saveris UDP 1434       Image: Saveris UDP 1434         Image: Marce Als       Image: Saveris UDP 1434         Image: Marce Als       Image: Saveris UDP 1434         Image: Marce Als       Image: Saveris UDP 1434         Image: Marce Als       Image: Saveris UDP 1434         Image: Marce Als       Image: Saveris UDP 1434         Image: Marce Als       Image: Saveris UDP 1434         Image: Marce Als       Image: Saveris UDP 1434         Image: Marce Als       Image: Saveris UDP 1434         Image: Marce Als       Image: Saveris UDP 1434         Image: Marce Als       Image: Saveris UDP 1434         Image: Ma | ind the port<br>or service you<br>atic bevices<br>ing Intel(R) GMA Date and Time<br>Devices<br>ing Intel(R) GMA Internet<br>Options<br>Setup Phone and Power Options<br>rd Power Options<br>Setup Phone and Power Options<br>devices<br>Security Sounds and<br>Add Devices<br>OP of button again<br>OP, enter Name: Saveris UDP 1434<br>ber: 1434<br>, then next OK, exit Control Panel |
|                                                                                                    |                                                                                                    |

# Finishing touches

- After the SQL Manager and Windows Firewall settings were changed, reboot the computer
- Insert Saveris Pro CD and in File Manager navigate to the TestoSaverisViewer folder and start setup.exe
- During installation of Saveris Viewer on the client computer please pay attention to the screen asking for the Saveris Server computer name:
  - Enter the computer name as seen in Logon of the Saveris server computer, this will allow the Viewer to see computer even if the IP address will change.
  - If you enter the IP address of the server computer, the Viewer will fail if the address changes. Make sure that the address is static when you use this option, and take note of the IP address using CMD/ipconfig.
  - If in doubt, use the computer's name instead of IP address.
  - If the Viewer was installed with the IP address option, and fails to connect due to the server computer IP address change, check the IP address on the server computer using Start / Accessories / Command Prompt (CMD), enter ipconfig, Enter, note the IP address. If the IP address is different than the original Saveris address, uninstall the Viewer and reinstall with the address "name" option.

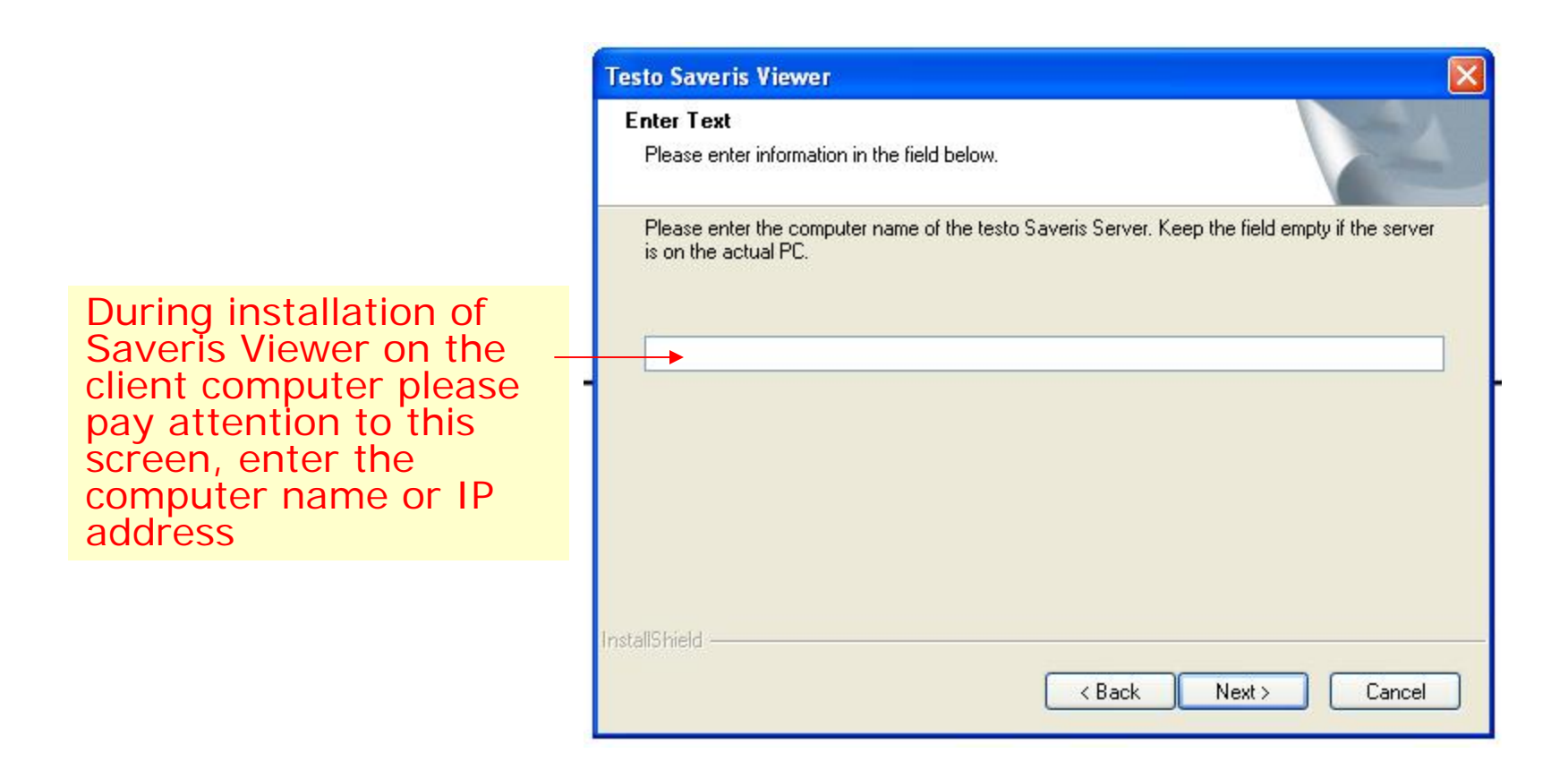

Starting the Viewer on the client computer will connect now to the computer running Saveris Pro. The Saveris Viewer prevents users from manipulating system settings, gives no access to PDF reports, but allows acknowledging and commenting alarms, and reviewing past data in the off-line Calendar mode.

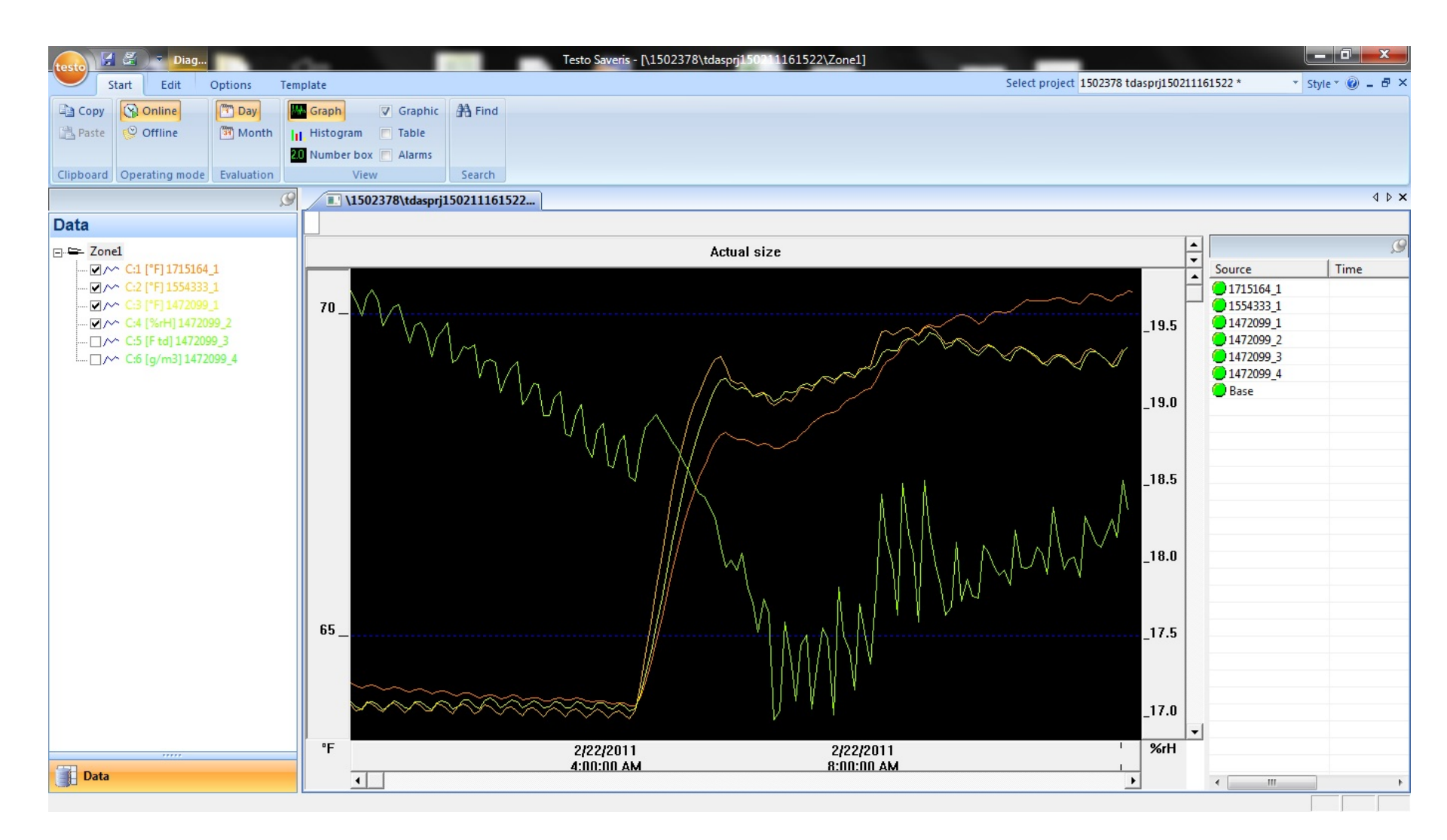

Windows XP Saveris Pro as seen by the Viewer installed on Windows 7